# Clientes S.A.F

Servicios y Sistemas 2000 para Net Medica Argentina S.A.

## Sub Menu Clientes

- Clientes
- Consulta
  - o Cta.cte
  - o Autorizados
  - o Analitico
- Resumen
- Resumen II
- Resumen III
- Cobranzas
- Db y Cr
  - o Nota de Credito
  - o Nota de Debito
  - o Transferencia
  - o Transferencia II
- Detalle
- Listados
  - o Listado Clientes
  - o Listado c/Saldos
  - Listado Resumen Mensual
  - o Listado Clientes Suspendidos
  - Listado Ventas Cta.Cte.
  - o Listado Total Deudores Detallado
  - o Listado Recibos de Cta.Cte.
  - o Listado Deuda Total de Cta.Cte.
  - o Listado Transferencia de Deudas por Mutuales
  - o Listado Deuda Detallada a Fecha
  - o Listado Transf..Deuda Detallada
- Mensual
- Nota

## **<u>Clientes</u>**

Al Ingresar accedemos a la pantalla de acceso, tiene que estar autorizado el operador a poder relizar los A.B.M.

**Codigo** (ingreso codigo de Operador)

**Ingrese Password de Acceso** : (se escribe la clave de acceso, no se visualiza, por ser secreta)

Una vez ingresado, nos encontramos con un Sub Menu

- o Alta
- Modificaciones
- o Bajas
- Menu Principal

**Altas** ingresando a alta de Clientes nos aparece una pantalla, donde visualizamos el ultimo numero de cliente disponible, una vez determinado el mismo, presionamos < escape> **Cliente** (ngresamos el Codigo de Cliente nuevo)

01 – (ngrese el Apellido y nombre de Cliente)

**02 Reparticion** : (presionamos < enter > para desplegar la pantalla de Repaticiones y con las teclas arriba – Abajo selecciono el item y para confirma el mismo < enter>

03 Domicilio ( escribo el domicilio)

04 Localidad (escribo la localidad)

**05 Provincia** ( Presiono < enter > y selecciono la provincia o bien la letra que corresponda, w Corrientes

06 Cod.Postal (ingreso Codigo Postal)

07 Limite (ingreso el limite que puede comprar el cliente, si no tiene limite 99,999.99)

**08 Autorizados** (ingresar nombre de las personas autorizadas a retirar de la cuenta corriente)

09 Telefono (ingrese Nro de Telefonos)

**10 Telefono** (ingrese Nro de Telefono)

11 Cuit: (ingresamos nro de Cuit, o bien el Nro de Dni, del cliente a dar de alta)

**12 I.V.A**. (ingrese tipo de iva, 1 resp.inscr.2 resp.no inscr. 3 exento, 4Consumidor Final, 5 Iva no respor.)

13 Estado (ingrese H para habilitado)

luego se seleccionar **<Confirma>** para dar el ingreso o bien **< Reinicia>** para no dar de altas el cliente

### **Modificaciones**

**Funcion:** Sirve para modificar algun dato de cliente, Apellido, Nombre, Domicilio, telefono, personas autorizadas, etc.-

**Cliente:** (ingresar codigo del Cliente) Una vez seleccionado, el cliente nos aparece la misma pantalla del alta de Cliente.-

**Ingrese Opcion a Modificar:** 01,02,03, etc para modificar cada unos de los item que nos interesa.-

luego se seleccionar **<Confirma>** para dar confirmar la modificacion **< Reinicia>** para no modificar al cliente

#### Bajas

Cliente: (ingrese codigo del cliente)

Nos muestra la misma pantalla de altas de Clientes con la unica opcion:

seleccionar **<Confirma>** para dar confirmar la baja ó **< Reinicia>** para no dar la baja del cliente

## **Menu Principal**

Es simplemente para volver al Sub-menu Clientes

## Sub-Menu Consultas

## • Cta Corrientes

 $\label{eq:codigo} \mbox{Codigo} \ (ingrese \ codigo \ del \ cliente \ o < enter > para \ seleccionar \ el \ mismo \ \acute{o} < escape> \ para \ salir \ del \ mismo.-$ 

**Año a Visualizar** : (ingreso el año, de 4 digitos) al darle enter se visualiza una columna conteniendo los meses del año, seleccióno con < enter >

**Fecha Movimiento** : 01/07/2004 < enter> 31/07/2004 < enter> ( no cambiar el rango de fecha, pues el sistema trabaja sobre meses encasillados)

Conforme (ingresamos C para confirmar, ó R para re-iniciar)

Si seleccionamos la opcion C o simplemente < Enter >, visulizamos todas las factura, pagos, N.creditos o N.debitos, Transferencias ), dejándonos al final al margen inferior derechos **SALDO FINAL :-** (el acumulado del periodo antes seleccionado) Al pie de la misma pagina cuando se termina la visualizacion tenemos 2 teclas

## << Finalizar >> << Impresora >>

Si selecciono Finalizar, salgo de mi consulta, y me queda esperando el nuevo cliente a analizar, si quiero salir de esta consulta simplemente presionando < escape> Se selecciono Impresora, sale el detalle de los visualizado en papel chico.-

## Sub-Menu Consultas

## • Autorizados

Aparece la pantalla de ingreso autorizado, procediendo como se explico anteriormente.

Cliente (digitamos el codigo del cliente, < enter > para obtener una lista ó simplemente <escape> para salir de esta Consulta.-

Las unicas opciones disponibles para las mismas son:

13 - Estado (puede tener H = Habilitado ó S = Suspendido)

14 - Estado 2 (puede tener H = Habilitado ó S = Suspendido, esto es para los cliente reincidentes en que se le corte la cuenta por falta de pago, pues con esta S solo lo puede autorizar, el dueño ó encargado)

donde dice:

Ingrese Opciones (solo va 13, 14) y donde dice Confirma S ó N, si no selecciono nada 99 para salir de la modificación, y < escape> para salir totalmente

## Servicios y Sistemas 2000 para Net Medica Argentina S.A. <u>Sub-Menu Consultas</u>

## o Analítico

**Codigo de Cliente** : (ingreso codigo de cliente, < enter> para seleccionar, < escape> para salir

**Fecha de Movimiento** (desde fecha (escribo la fecha 01/07/2004) ) < enter> ) hasta fecha (escribo la fecha 31/07/2004)

Conforme (ingresamos C para confirmar, ó R para re-iniciar)

Si seleccionamos la opcion C o simplemente < Enter >, visulizamos todas las factura Si seleccionamos la opcion C o simplemente < Enter >, visulizamos todas las factura, pagos, N.creditos o N.debitos, Transferencias ), dejándonos al final al margen inferior derechos **SALDO FINAL :-** (el acumulado del periodo antes seleccionado) Al pie de la misma pagina cuando se termina la visualizacion tenemos 2 teclas

## << Finalizar >> << Impresora >>

Si selecciono Finalizar, salgo de mi consulta, y me queda esperando el nuevo cliente a analizar, si quiero salir de esta consulta simplemente presionando < escape> Se selecciono Impresora, sale el detalle de los visualizado en papel chico

#### <u>Resumen</u>

**Cliente Desde** (se coloca desde el 0000), < enter > selecciono el cliente, < escape> sale **Cliente Hasta** ( se coloca hasta el 9999)

**Año** (ingreso el año), al darle <enter> nos aparece una columa con los meses selección y presiono < enter>

**Fecha Desde** simplemente < enter > no modificar el periodo **Fecha Hasta** Simplemente < enter > no modificar el periodo

recha masia Simplemente < enter > no mounicar el period

Nos sale << confirma >> << Re-Inicia >>

Confirma (se visualiza una ventana donde dice Colocar el papel en impresora 0 y presionar < enter>

Re-Inicia (simplemente no imprime nada)

Lista solo los clientes que hayan tenidos moviemientos en el periodo seleccionado, se utiliza en papel grande y sale ordenado por Numero de Cliente.-

## **Resumen II**

**Cliente Desde** (se coloca desde el 0000), < enter > selecciono el cliente, < escape> sale **Cliente Hasta** ( se coloca hasta el 9999)

**Año** (ingreso el año), al darle <enter> nos aparece una columa con los meses selección y presiono < enter>

**Fecha Desde** simplemente < enter > **no modificar el periodo** 

Fecha Hasta Simplemente < enter > no modificar el periodo

Repartición (S/N) ( si selecciono S= me permite seleccionar la repartición, N= no permite seleccionar

Nos sale << confirma >> << Re-Inicia >>

Confirma (se visualiza una ventana donde dice Colocar el papel en impresora 0 y presionar < enter>

Re-Inicia (simplemente no imprime nada)

Lista solo los clientes que hayan tenidos moviemientos en el periodo seleccionado, se utiliza en papel Chico y sale ordenado por Reparticio seleccionada y Numero de Cliente.-

## **Resumen III**

**Cliente Desde** (se coloca desde el 0000), < enter > selecciono el cliente, < escape> sale **Cliente Hasta** ( se coloca hasta el 9999)

**Año** (ingreso el año), al darle <enter> nos aparece una columa con los meses selección y presiono < enter>

**Fecha Desde** simplemente < enter > **no modificar el periodo** 

```
Fecha Hasta Simplemente < enter > no modificar el periodo
```

**Repartición** (S/N) (si selecciono S= me permite seleccionar la repartición, N= no permite seleccionar

Nos sale << confirma >> << Re-Inicia >>

**Confirma** (se visualiza una ventana donde dice Colocar el papel en impresora 0 y presionar < enter>

**Re-Inicia** (simplemente no imprime nada)

Lista solo los clientes que hayan tenidos moviemientos en el periodo seleccionado, se utiliza en papel Chico y sale ordenado por Reparticio seleccionada y Apellido del Cliente.-

#### **Cobranzas**

Aparece la pantalla de ingreso autorizado, procediendo como se explico anteriormente

Codigo de Cliente (ingreso código del Cliente) < enter > para desplegar y seleccionar, < escape> salir de cobranzas Ingrese Año (ingrese año, y < enter>), se visualiza la columna de meses, selecciono el mes que voy a abonar y < enter> Fecha Desde < enter> no cambio el periodo Fecha Hasta < enter > no cambio el periodo Conforme: C = Confirma R=Re-inicia Fecha de Pago (ingresar le fecha de pago o simplemente < enter> Importe (ingresar el importe que se va a abonar) Descuento < enter> Recargo < enter > Total Pagar < enter>

Nos sale << confirma >> << Re-Inicia >>

**Confirma** (se visualiza una ventana donde dice Colocar el papel en impresora 0 y presionar < enter>

**Re-Inicia** (simplemente no imprime nada)

## <u>Db y Cr</u>

## • Nota de Credito

Sirve para hacer una nota de credito a un cliente de cuenta corriente, y direccionar al mes que corresponda imprimiendo un comprobante numerado y con formato simple.-

Aparece la pantalla de ingreso autorizado, procediendo como se explico anteriormente **Codigo de Cliente** ( ingreso codigo del cliente) < enter > para seleccionar < escape> para salir totalmente

Una vez seleccionado el cliente se despliega una columna con los meses y los saldos de cada mes., selecciono el mes, presiono < enter >

**Año:** (ingreso año) < enter>

**Detalle 1 renglon** (escribo lo que deseo que salga escrito en el impreso < enter> Importe (ingreso importe y < enter >)

**Detalle 2 renglon** (escribo lo que deseo que salga escrito en el impreso < enter> **Importe** (ingreso importe y < enter >)

Nos muestra el total \$ (importe ingresado manualmente) < enter>

Confirma (se visualiza una ventana donde dice Colocar el papel en impresora 0 y presionar < enter>

Re-Inicia (simplemente no imprime nada), para salir < escape>

## <u>Db y Cr</u>

## • Nota de Debito

Sirve para hacer una nota de Debito a un cliente de cuenta corriente, y direccionar al mes que corresponda imprimiendo un comprobante numerado y con formato simple.-

Aparece la pantalla de ingreso autorizado, procediendo como se explico anteriormente **Codigo de Cliente** ( ingreso codigo del cliente) < enter > para seleccionar < escape> para salir totalmente

Una vez seleccionado el cliente se despliega una columna con los meses y los saldos de cada mes., selecciono el mes, presiono < enter >

**Año:** (ingreso año) < enter>

**Detalle 1 renglon** (escribo lo que deseo que salga escrito en el impreso < enter> Importe (ingreso importe y < enter >)

**Detalle 2 renglon** (escribo lo que deseo que salga escrito en el impreso < enter> **Importe** (ingreso importe y < enter >)

Nos muestra el total \$ (importe ingresado manualmente) < enter>

**Confirma** (se visualiza una ventana donde dice Colocar el papel en impresora 0 y presionar < enter>

Re-Inicia (simplemente no imprime nada), para salir < escape>

# <u>Db y Cr</u>

• Transferencia de Deuda

# <u>Db y Cr</u>

• Transferencia de Deuda II

## **Detalle**

**Cliente** (ingreso el código del cliente), < enter > para desplegar y seleccionar **Fecha desde** (ingrese fecha desde 01/07/02004) < enter > **Fecha Hasta** (ingrese fecha hasta 31/07/2004) < enter >

Nos aparece la sección de las siguientes teclas

## << Impresora >> << Pantalla >> << Re-Inicia >>

Impresora, directamente Imprime en la impresoraPantalla , solo se visualiza por pantallaRe-Inicia Vuelve a preguntar un cliente, si deseo salir de Detalle < escape>

### **Listados**

- Listado Clientes
- o Listado c/Saldos
- o Listado Resumen Mensual
- o Listado Clientes Suspendidos
- o Listado Ventas Cta. Cte.
- o Listado Total Deudores Detallado
- o Listado Recibos de Cta.Cte.
- o Listado Deuda Total de Cta.Cte.
- o Listado Transferencia de Deudas por Mutuales
- o Listado Deuda Detallada a Fecha
- o Listado Transf..Deuda Detallada

Cada unos de los listados serian utilizados, según el cliente lo necesite.-

#### **Mensual**

Permite Suspender Clientes que no hayan pagado el mes anterior al vencimiento seleccionado.-

Aparece la pantalla de ingreso autorizado, procediendo como se explico anteriormente Entramos a Suspender clientes, con una columna donde dice meses, selecciono el mes anterior al mes que esta en curso, ej: estamos en Julio,por lo tanto selecciono Junio.-

**Confirma** Confirma la suspensión de los clientes < enter> **Re-Inicia** (simplemente nada), para salir < escape>